# **Android - Updating Email settings**

If work emails are currently received on an Android device this email account will need to be removed first before re-adding it again. Please ensure the device is connected to Wi-Fi (Internet)

Please note some older Android devices will complain of a certificate error after following these instructions. Please follow the instructions for 'Mobile – Android (older devices)' for details on how to setup older devices.

Please follow 1. To remove your email account from an Android device

Please follow 2. To add email account to an Android Device

#### 1.Removing email account from an Android device

1.1 Open Email

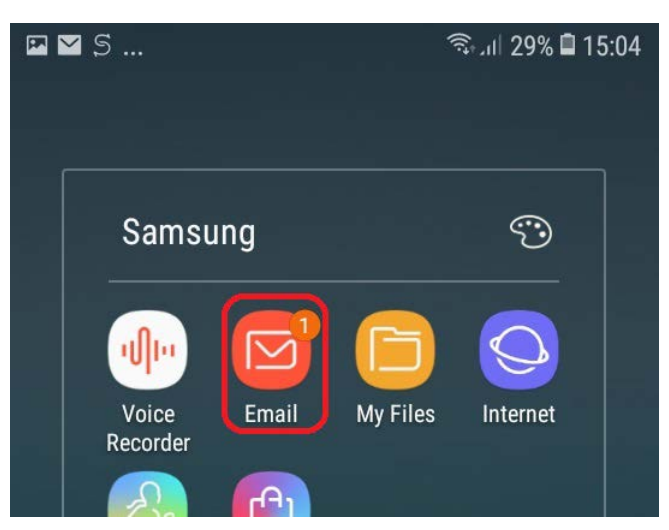

1.2 Select the menu on the left hand side

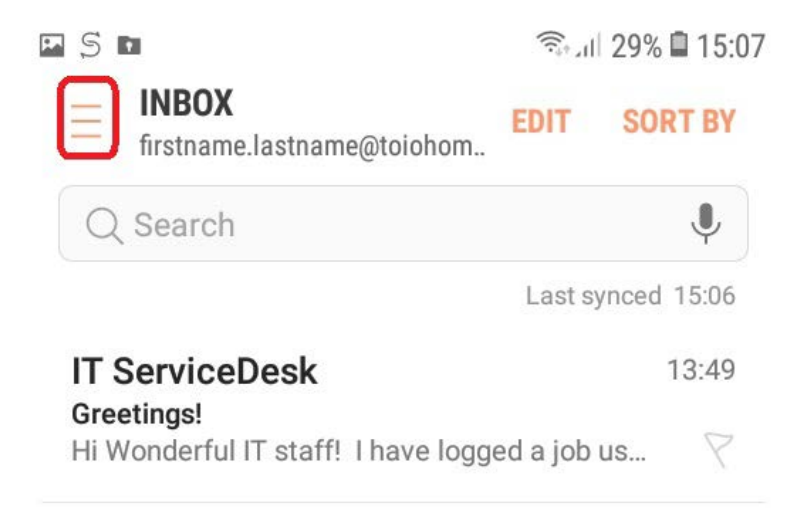

# 1.3 Select the settings cog wheel

| M S I              | 1                      |    | 29% 🛢 15:07 |
|--------------------|------------------------|----|-------------|
|                    |                        | ŝ  | SORT BY     |
| firs               | tname.lastname@toiohom | ai | Ļ           |
|                    |                        | •  | iced 15:07  |
|                    | Inbox                  | 1  | 13:49       |
|                    | Unread                 | 1  | s 7         |
| VIP                | VIPs                   |    |             |
| $\bigtriangledown$ | Elagod                 |    |             |

# 1.4 Select your email account to remove

| F 5 F                                                      | ຈີນ 🕯 15:07 |
|------------------------------------------------------------|-------------|
| < EMAIL SETTINGS                                           |             |
| ACCOUNTS                                                   |             |
| firstname.lastname@toioho<br>Last synced on 19/10/18 15:07 | mai.ac.nz   |
| + Add account                                              |             |

1.5 Select remove

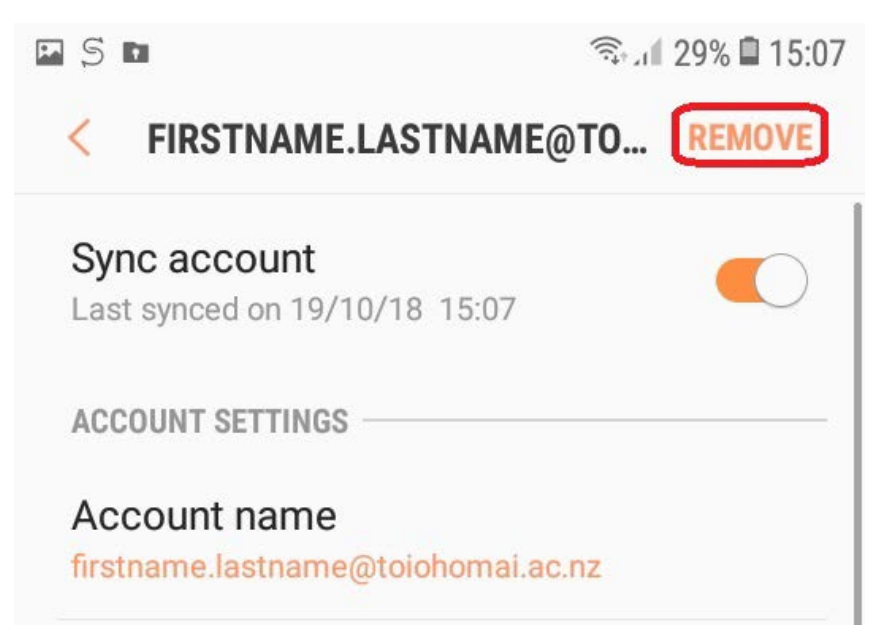

1.6 Select remove to confirm

Removing this email account from your device will delete all the account's emails, contacts, and other data from the device storage.

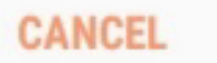

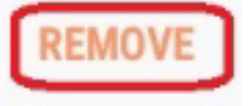

# 2.Adding an email account to an Android device

2.1 Select settings

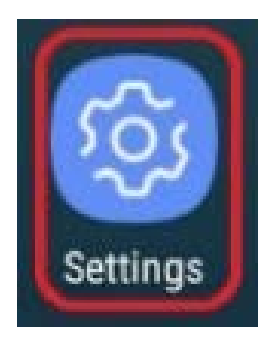

#### 2.2 Select Cloud and accounts

| s n      |                                                 | 🖘 না 30% 🗎 15:00 |
|----------|-------------------------------------------------|------------------|
| SETT     | INGS                                            | Q                |
| $\oplus$ | Advanced features<br>One-handed mode            |                  |
| 0        | Device maintenance<br>Battery, Storage, Memory  |                  |
| 00       | <b>Apps</b><br>Default apps, App permissio      | ons              |
| <u>?</u> | Lock screen and secu<br>Lock screen             | ırity            |
| P        | Cloud and accounts<br>Samsung Cloud, Backup and | d restore        |

#### 2.3 Select Accounts

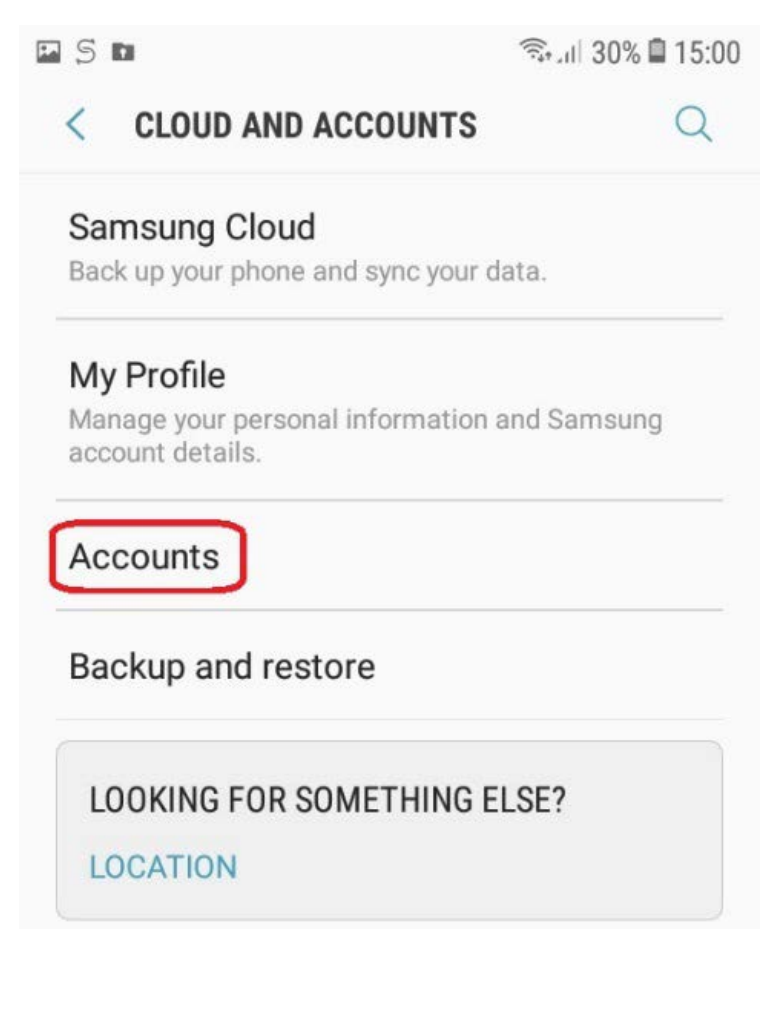

#### 2.4 Select Add account

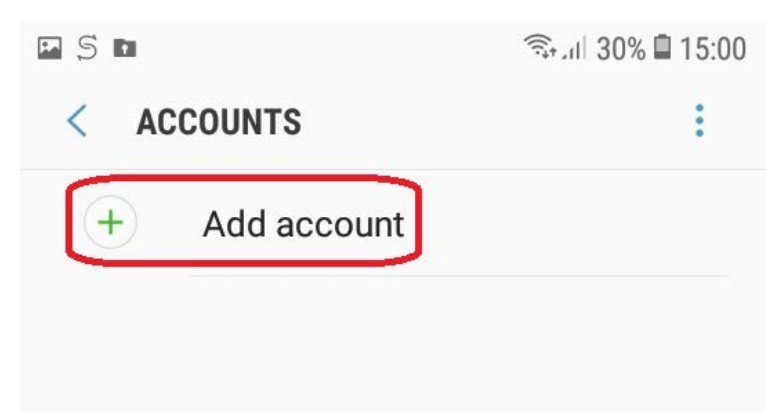

#### 2.5 Select Microsoft Exchange Active-Sync

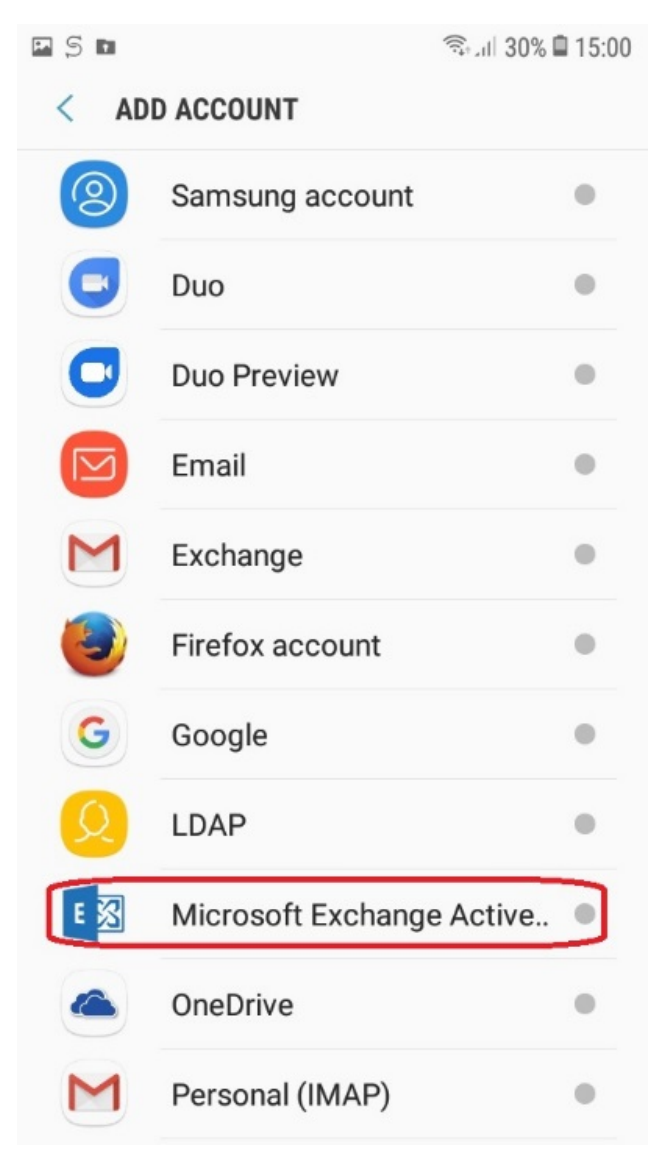

2.6 Enter your Toi Ohomai email address and password

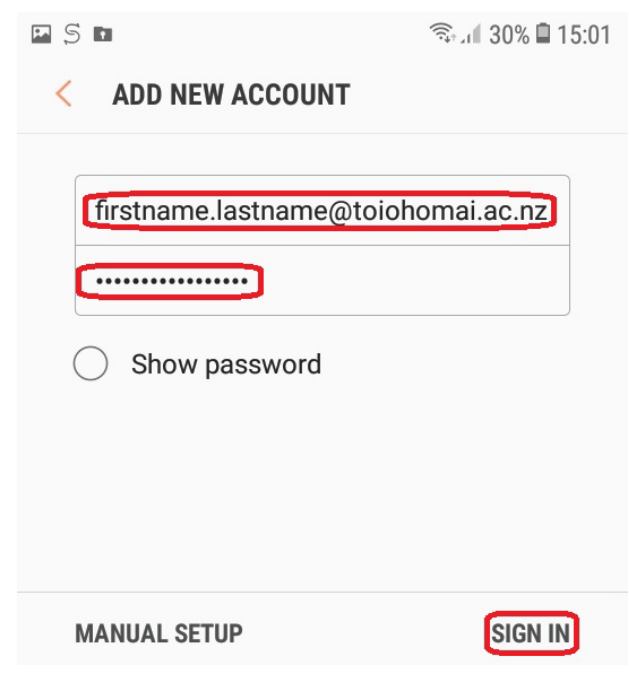

2.7 If the exchange server settings are not automatically populated at step 2.6 you can also enter them manually.

| ₽ S ►                    | 🖘 ा 29% 🗎 15:06 |
|--------------------------|-----------------|
| < EXCHANGE SERVER SETT   | INGS            |
| ACCOUNT                  |                 |
| Email address            |                 |
| firstname.lastname@toioh | omai.ac.nz      |
| Domain\username          |                 |
| \firstname.lastname@toio | homai.ac.nz     |
| Password                 |                 |
| ······                   |                 |
|                          |                 |
| Exchange server          |                 |
| mail.toiohomai.ac.nz     |                 |
|                          |                 |
| Use secure connection    | (SSL)           |
| O Use client certificate |                 |
| CLIENT CERTIFICAT        | E               |
| Mobile device ID         |                 |
| DONE                     |                 |

#### 2.8 Select Ok

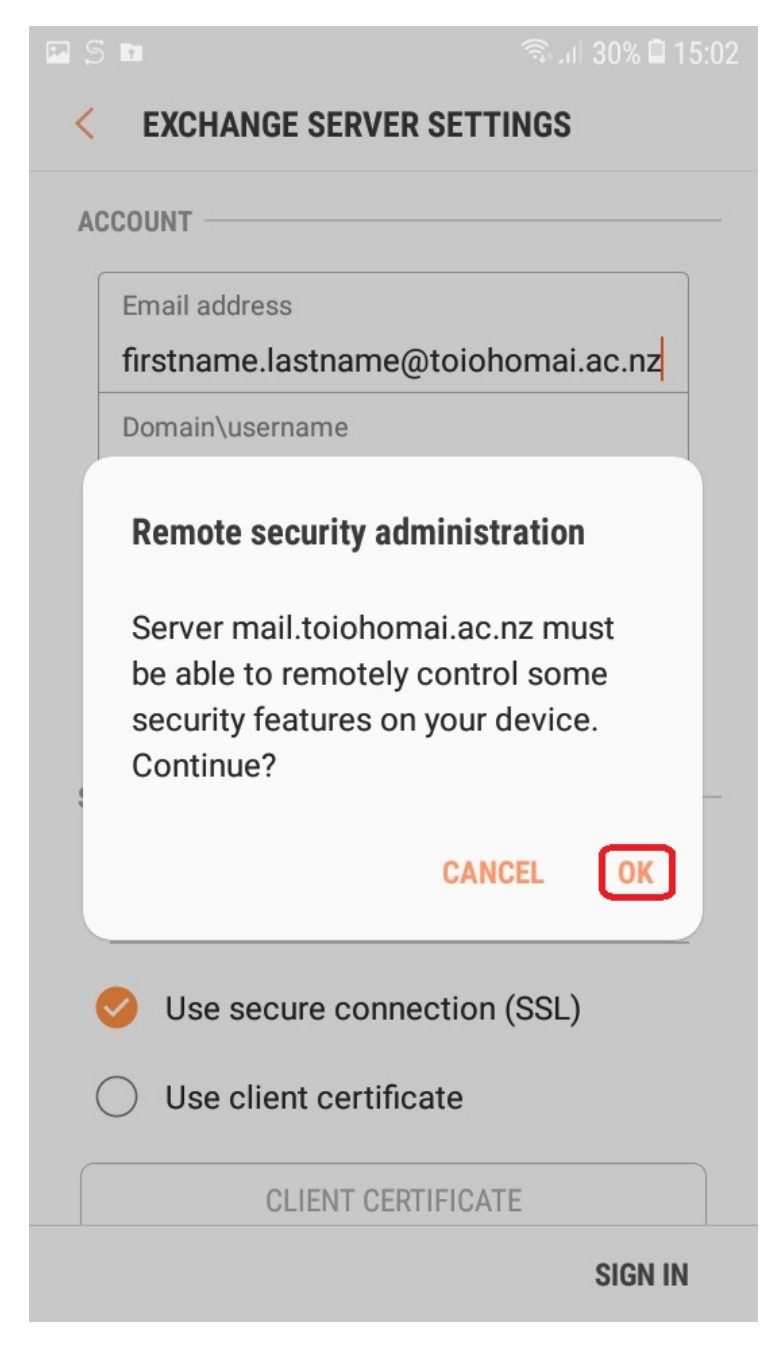

S D

15:02 🗋 🕄 🙃

< DEVICE ADMINISTRATOR

# Email

Server mail.toiohomai.ac.nz must be able to remotely control some security features on your device.

Activating administrator will allow Email to perform the following operations:

# Erase all data

Erase phone's data without warning, by performing factory data reset.

# Set password rules

Control the screen unlock password length and character restrictions

# Monitor screen unlock attempts Monitor number of incorrect passwords

entered when unlocking screen, and lock phone or erase all phone data if too many incorrect passwords are entered.

# Lock the screen

Control how and when the screen locks

# Set screen unlock password expiry

Control how frequently the screen unlock

CANCEL

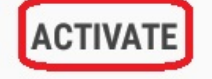

2.10 Create a phone PIN you will remember if one is not currently setup

| 🖾 🖬 🖬 🖬 13:22                             |  |  |  |
|-------------------------------------------|--|--|--|
| SET PIN                                   |  |  |  |
|                                           |  |  |  |
|                                           |  |  |  |
| Tap Continue when finished.               |  |  |  |
|                                           |  |  |  |
| Remember this PIN. It will be required to |  |  |  |
| unlock your phone after restarting.       |  |  |  |
| O Confirm PIN without tapping OK          |  |  |  |
| CANCEL                                    |  |  |  |

2.11 Your email is now setup and can be accessed through the Samsung email app

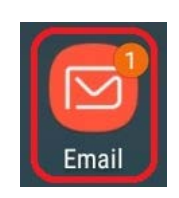